## راهنمای ورود به سامانه بارگذاری مدارک ( ثبت نام اینترنتی )

XÎ REREVE XWERERE XWERERE XWERERE XWERERE XWERERE XWERERE XWE

تذکر : قابل توجه دانشجویان محترم در تمامی انجام مراحل ثبت نام اعداد را بصورت انگلیسی وارد کنید و قسمت های ستاره دار تکمیل شود.

مرحله اول: ورود به سایت دانشگاه به آدرس www.qhu.ac.ir

## مرحله دوم: ورود به سامانه جامع اساتید و دانشجویان ( مروارید EMS)

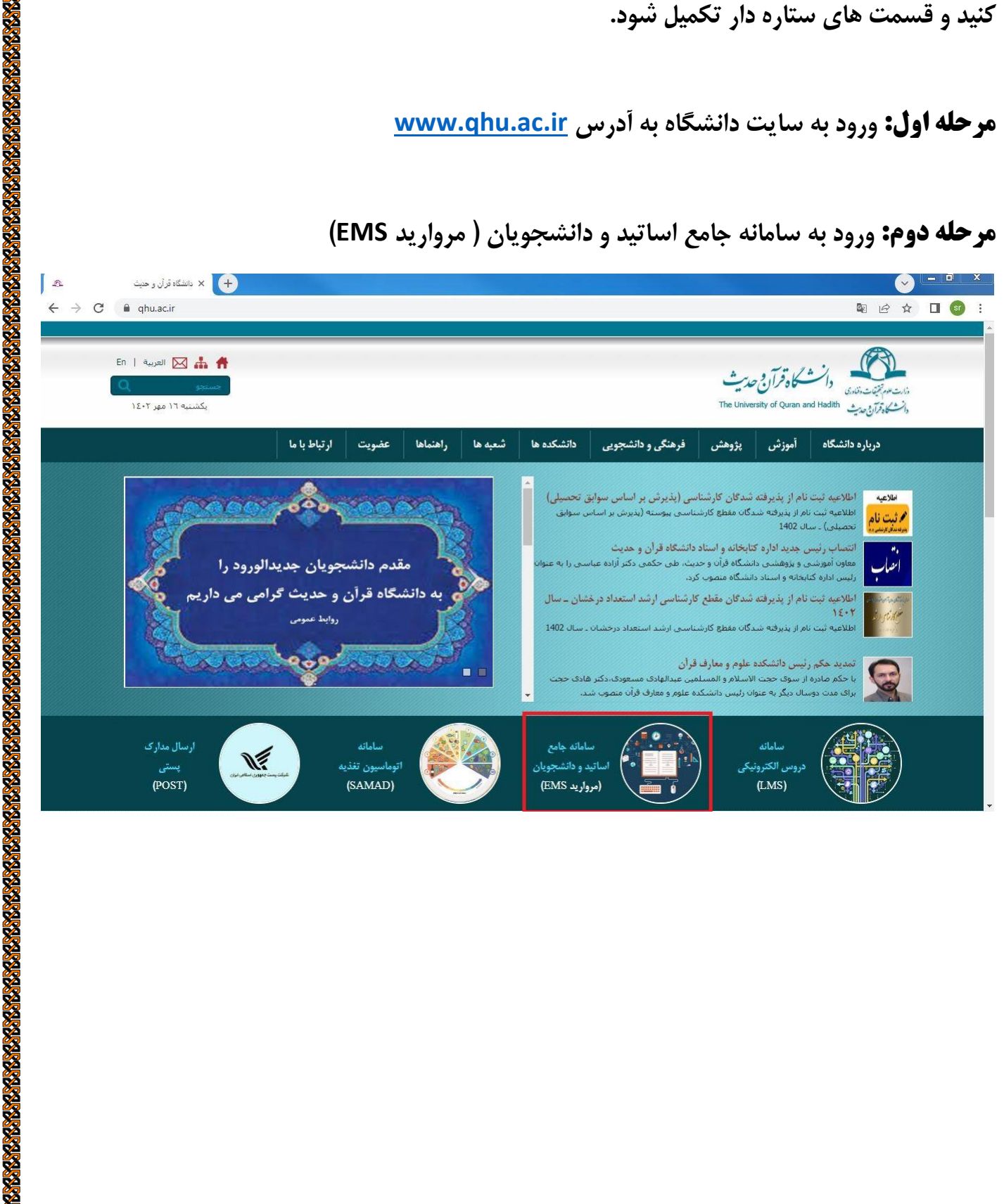

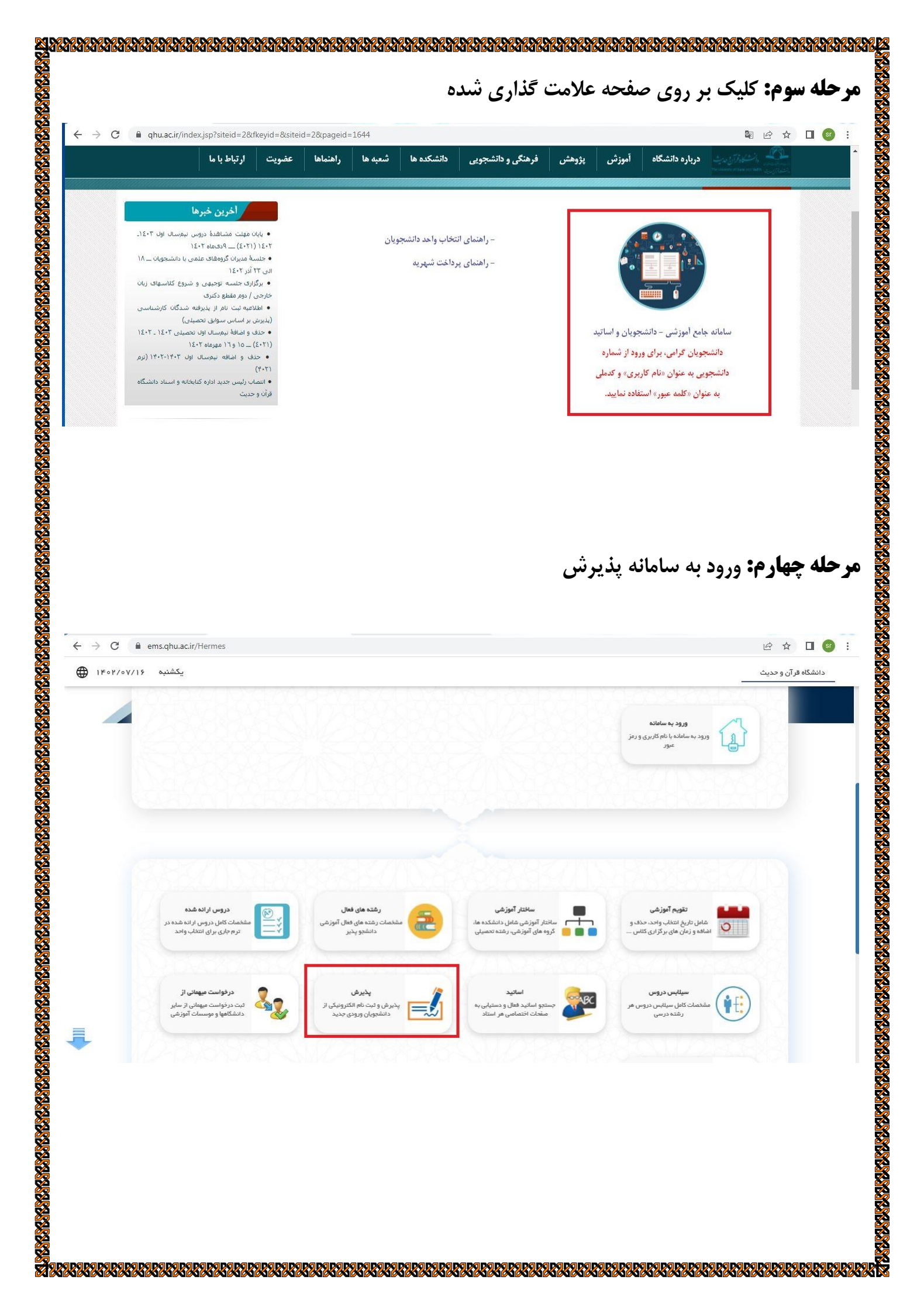

| ، شناسنامه بدون صفر اول | <sup>ی</sup> د ملی باشد در قسمت شماره | سنامه پذیرفته شده، ک     | که شماره شنا | <b>ذکر:</b> در صورتی |
|-------------------------|---------------------------------------|--------------------------|--------------|----------------------|
|                         |                                       |                          |              | ارد می شود.          |
| ← → C                   |                                       |                          |              | ☞ 🖻 ☆ 🔲 🚳 ፤          |
| یکشنبه ۱۴۰۲/۰۷/۱۶       |                                       |                          | پذیرش ×      | دانشگاه قر آن و حدیث |
|                         |                                       |                          |              |                      |
|                         | •                                     | کد منګ<br>شماره شناسنامه |              |                      |
|                         | 68842                                 | 1                        |              |                      |
|                         |                                       | عبارت تصویری :           |              |                      |
|                         |                                       | - شروع ثبت نا            |              |                      |
|                         |                                       |                          |              |                      |
|                         |                                       | /                        |              |                      |
|                         |                                       |                          |              |                      |
|                         |                                       |                          |              |                      |
|                         |                                       |                          |              |                      |
|                         |                                       |                          |              |                      |
|                         |                                       |                          |              |                      |
|                         |                                       |                          |              |                      |
|                         |                                       |                          |              |                      |
|                         |                                       |                          |              |                      |
|                         |                                       |                          |              |                      |
|                         |                                       |                          |              |                      |
|                         |                                       |                          |              |                      |
|                         |                                       |                          |              |                      |
|                         |                                       |                          |              |                      |
|                         |                                       |                          |              |                      |
|                         |                                       |                          |              |                      |
|                         |                                       |                          |              |                      |
|                         |                                       |                          |              |                      |
|                         |                                       |                          |              |                      |
|                         |                                       |                          |              |                      |

|             |                                          |                                                                    |                                                  | (                                                           | <b>عله ششم:</b> مشخصات شناسنامه ای                                                                      |
|-------------|------------------------------------------|--------------------------------------------------------------------|--------------------------------------------------|-------------------------------------------------------------|----------------------------------------------------------------------------------------------------|
|             |                                          | وارد کنند.                                                         | ماره گذرنامه                                     | ملی باید شد                                                 | ر: دانشجویان اتباع در قسمت کد                                                                           |
|             |                                          |                                                                    |                                                  |                                                             |                                                                                                    |
|             |                                          |                                                                    | شناسنامه اي                                      | مشخصات                                                      |                                                                                                    |
| رفته شده در | ده : 1234567891* پذیر<br>* سهمیه نهایی : | ى : 9999999° و شماره پرون<br>12345* سهميه قبولى :أزاد <sup>ا</sup> | سال :اول* شماره داوطلب<br>اپیوسته* کد ملی :67891 | /1369* دوره : روزانه* نیم.<br>قطع : کارشناسبي ارشد <i>:</i> | م بعا کاربر تست نام نست؟ نام پدر ؛ ابوالفضل؟ تاریخ تولد ؛ 11/07)<br>رشته ی علوم حدیث گرایش تفسیر اتری م |
|             | ، فایل                                   | *                                                                  |                                                  | كاربر تست                                                   | تام :                                                                                                   |
| Part and    |                                          |                                                                    | * test                                           |                                                             | نام لاتين :                                                                                             |
|             |                                          |                                                                    |                                                  | نام تست                                                     | نام خانوادگی :                                                                                          |
| *           |                                          |                                                                    | * test                                           |                                                             | نام خانوادگې لاتين ؛                                                                                    |
|             | ]                                        | شماره گذرنامه :                                                    | *~                                               | j                                                           | جنسيت :                                                                                                 |
|             |                                          | نام مادر :                                                         | •                                                | ابوالفضل                                                    | نام پدر :                                                                                               |
|             | 1369/11/07                               | تاريخ صدور :                                                       | *                                                | 1369/11/07                                                  | تاريخ تولد :                                                                                            |
| *           | فم                                       | استان محل تولد:<br>شاهر محل تولد:                                  | *                                                | ايران                                                       | دشور محل بوند :                                                                                         |
| *           | 1234567891                               | شماره شناسنامه:                                                    | *                                                | ومر                                                         | شهر محل صدور:                                                                                           |
|             | نام تست                                  | , خانوادگی قبلی (در صورت وجود                                      |                                                  | کبر<br>کاربر تست                                            | نام قبلهی (در صورت وجود ) :                                                                             |
|             |                                          | )<br>پست الکترونیکی:                                               | *                                                | 1234567891                                                  | کد ملی:                                                                                                 |
| *           | 09156582942                              | تلفن همراه :                                                       | *                                                | 02122276906                                                 | تلفن ثابت :                                                                                             |
| * 330215 *  | ل الف ◄                                  | سريال شناسنامه:                                                    | *                                                | 09125666988                                                 | تماس اضطراري :                                                                                          |
|             |                                          |                                                                    |                                                  |                                                             | ملاحظات :                                                                                               |
| ~           |                                          |                                                                    |                                                  |                                                             | Activate Windows                                                                                        |
|             |                                          |                                                                    | û                                                |                                                             | Go to Settings to activate Windo                                                                        |
|             |                                          |                                                                    |                                                  |                                                             |                                                                                                    |
|             |                                          |                                                                    |                                                  |                                                             |                                                                                                    |
|             |                                          |                                                                    |                                                  |                                                             |                                                                                                    |
|             |                                          |                                                                    |                                                  |                                                             |                                                                                                    |
|             |                                          |                                                                    |                                                  |                                                             |                                                                                                    |
|             |                                          |                                                                    |                                                  |                                                             |                                                                                                    |
|             |                                          |                                                                    |                                                  |                                                             |                                                                                                    |
|             |                                          |                                                                    |                                                  |                                                             |                                                                                                    |
|             |                                          |                                                                    |                                                  |                                                             |                                                                                                    |
|             |                                          |                                                                    |                                                  |                                                             |                                                                                                    |
|             |                                          |                                                                    |                                                  |                                                             |                                                                                                    |
|             |                                          |                                                                    |                                                  |                                                             |                                                                                                    |
|             |                                          |                                                                    |                                                  |                                                             |                                                                                                    |
|             |                                          |                                                                    |                                                  |                                                             |                                                                                                    |
|             |                                          |                                                                    |                                                  |                                                             |                                                                                                    |

| and the second second s | : 1234567891 پذیرفته شده در<br>سومیه نوایش :                                                                                                    | ي : 9999999° و شـماره پرونده<br>1234° سهمیه قبولی :آزاد° س                                                | <b>مشتحسات خانوادگې</b><br>وره : روزانه <sup>چ</sup> نيم سال :اول <sup>چ</sup> شماره داوطليو<br>شناسۍ ارشد ناپيوسته <sup>چ</sup> کد ملي :67891                              | ابوالفضل <sup>®</sup> تاريخ تولد : 1369/11/07* ه<br>۶ حديث گرايش تفسير اثرې مقطع : کا                                                       | کاربر تست نام تست <sup>*</sup> نام پدر :<br>رشته ي علو                                                                                          |
|----------------------------------------------------------------------------------------------------|----------------------------------------------------------------------------------------------------|----------------------------------------------------------------------------------------------------|----------------------------------------------------------------------------------------------------|----------------------------------------------------------------------------------------------------|----------------------------------------------------------------------------------------------------|
|                                                                                                    |                                                                                                    | شماره همراه مادر :                                                                                        | * 0912754                                                                                                    | شماره همراه پدر : 4173                                                                                                    |                                                                                                    |
|                                                                                                    |                                                                                                    | کد ملی همسر :                                                                                             | *                                                                                                    | وضعيت تاهل : متأها                                                                                                    |                                                                                                    |
|                                                                                                    |                                                                                                    | شغل همسر :<br>تعداد فیتندان:                                                                              |                                                                                                    | نام همسر :<br>تعداد افراد تحت تکفل :                                                                                                    |                                                                                                    |
|                                                                                                    |                                                                                                    |                                                                                                    |                                                                                                    | نام فرزندان :                                                                                                    |                                                                                                    |
|                                                                                                    |                                                                                                    |                                                                                                    | 8                                                                                                    |                                                                                                    |                                                                                                    |
|                                                                                                    |                                                                                                    | ايميل مادر :                                                                                              |                                                                                                    | ايميل پدر :                                                                                                    |                                                                                                    |
|                                                                                                    | ایرانی ✓ *<br>ایرانه ✓ *                                                                                                    | ملیت:<br>نابعیت:                                                                                          | *~                                                                                                    | دین؛ اسلا<br>مذهب: ش.ه                                                                                                    |                                                                                                    |
|                                                                                                    | ایرانی -<br>ب_ومی • *                                                                                                    | وضعیت بومی:                                                                                               | ت تحصيلي 🗸                                                                                                    | وضعيت نظام وظيفه؛ معافر                                                                                                    |                                                                                                    |
|                                                                                                    |                                                                                                    | میزان اجارہ:                                                                                              | انتخاب کنید                                                                                                    | نوع محل اقامت: لطفا                                                                                                    |                                                                                                    |
|                                                                                                    | لطفا انتخاب كنيد                                                                                                    | فعیت واکسیناسیون کوید :<br>19                                                                             | انتخاب كنيد 💙 وه                                                                                                    | نوع واكسن كويد 19 : لطفا                                                                                                    |                                                                                                    |
|                                                                                                    | کد بستی                                                                                                    | خيابان,کوچه , پلاک ,واحد                                                                                  | شهر                                                                                                    | استان                                                                                                    |                                                                                                    |
|                                                                                                    | * 5661937796 * ,11                                                                                                    | ت، شهرك شهيدكمالى، بلوك8                                                                                  | شهد 🔹 اتوبان بسیج، بلوارهجر                                                                                                    | ادرس فعلی : خراسان رضو؟ ✔ 🔹 ه                                                                                                    |                                                                                                    |
|                                                                                                    |                                                                                                    |                                                                                                    |                                                                                                    | ادرس قبلی : 🛛 لطفا انتخاب ک 💙 📄                                                                                                    |                                                                                                    |
|                                                                                                    |                                                                                                    |                                                                                                    |                                                                                                    | Activa                                                                                                    | te Windows                                                                                                    |
| «صفحه بعد»                                                                                                    | ل اطلاعات تحصیلی دکمه                                                                                                    | و بعد از تکمیا                                                                                            | <b>تصیلی پایه</b><br>«جدید» استفاده شود                                                                                                    | Activa<br>Go to S<br><b>صات مقاطع تح</b><br>تحصیلی از دکمه                                                                                  | ite Windows<br>ettings to activate Win<br><b>ه هشتم</b> : مشخ<br>ضافه کردن مقطع                                                                 |
| «صفحه بعد»                                                                                                    | ل اطلاعات تحصیلی دکمه                                                                                                    | و بعد از تکمیا                                                                                            | <b>عصیلی پایه</b><br>«جدید» استفاده شود                                                                                                    | Activa<br>Go to S<br><b>صات مقاطع تح</b><br>تحصیلی از دکمه                                                                                  | te Windows<br>ettings to activate Win<br><b>ه هشتم : مشخ</b><br>ضافه کردن مقطع<br>شود.                                                          |
| «صفحه بعد»                                                                                                    | ل اطلاعات تحصیلی دکمه<br>همه بهبی:                                                                                                    | د<br>د و بعد از تکمیا<br>۱۲۵۰ - سمیه فولی ازاد س                                                          | عصیلی پایه<br>عصیلی ایه<br>«جدید» استفاده شود<br>مشتمان مناطع تحسک بابه                                                                                                    | Activa<br>Go to S<br>صات مقاطع تح<br>تحصیلی از دکمه<br>اوالففل <sup>*</sup> ناریخ بولد: *1369/11/07* دو<br>رحیت کرایش نفسیر اتری مقطع : کار | te Windows<br>ettings to activate Win<br><b>ه هشتم : مشخ</b><br>ضافه کردن مقطع<br>شود.<br>کاربر نیت نام نیس <sup>*</sup> نام بدر :              |
| «صفحه بعد»                                                                                                    | ل اطلاعات تحصیلی دکمه<br>میه نیاین :                                                                                                    | د و بعد از تکمیا<br>۱۰ و بعد از تکمیا<br>۱۲۵۲ <sup>۳</sup> سهمه فولی ازاد س                               | ع <b>صیلی پایه</b><br>ع <b>صیلی پایه</b><br>«جدید» استفاده شود<br>وه زوانه <sup>۳</sup> نوم او داولایی<br>نیاس ارشد ناپوسته <sup>۳</sup> کدمان داولایی                      | Activa<br>Go to S<br>صات مقاطع تح<br>تحصیلی از دکمه<br>ایوانما " باریخ بولد : ۱۹۵۹/۱۱/07 * د                                                | te Windows<br>ettings to activate Win<br><b>۵ هشتم : مشخ</b><br>ضافه کردن مقطع<br>شود.<br>کاربر نست نام نست <sup>*</sup> نام بدر:               |
| «صفحه بعد»<br>همونیا<br>تحمیل کدرشگیری استعلام                                                                                                    | ل اطلاعات تحصیلی دکمه<br>وهه <sup>و</sup> نهایی :<br>همه نهایی :<br>سسه معل اخذ کشور معل اخذ <sup>معدل</sup> تاریخ فراعت                                                    | ت<br>۲. و بعد از تکمیا<br>۱۹۹۹ و نیماره بردیده :<br>۱۱۵۲ سهمیه فیولی :ازاد سی                             | ع <b>صیلی پایه</b><br>ع <b>صیلی پایه</b><br>«جدید» استفاده شود<br>وه زوانه <sup>۳</sup> نوم او داولایی<br>نیاسی ارشد نایوسته <sup>۳</sup> کد ملی :۲۶۶۳۶۱                    | Activa<br>Go to S<br>صات مقاطع تح<br>تحصیلی از دکمه<br>بواندا * اربع بواد : ۱۵۹/۱۱/۵۶ * «                                                   | te Windows<br>ettings to activate Win<br><b>ه هشتم : مشخ</b><br>ضافه کردن مقطع<br>شود.<br>کاربر نست نام نست <sup>*</sup> نام بدر:<br>منطع تعیلی |
| همفحه بعد»<br>همفحه بعد<br>تعمیل کد رهگیری استعلام                                                                                                    | ل اطلاعات تحصیلی دکمه<br>میه نواین :<br>سه معل اخذ کشور معل اخذ علی تاریخ فراعت<br>ففرا فم 18.54 80/00/10                                                                   | ت<br>د و بعد از تکمیا<br>۱۹۹۹ و نماره بروده :<br>۱۹۷۴ - سهمیه فیولی :ازاد سی<br>۱۹۷۰ - موس                | ع <b>صیلی پایه</b><br>ع <b>صیلی پایه</b><br>«جدید» استفاده شود<br>وه : روانه <sup>۳</sup> به الالات تصاره واطلی<br>ده : دوانه <sup>۳</sup> به الولات<br>کرو: تصار           | Activa<br>Go to S<br>صات مقاطع تح<br>میات ماریع تواد : کمه<br>بواندنا " تاریع تواد : کمه<br>, حیث گرایش نفسیر اتری مغطع : کا<br>رشته تعمیلی | te Windows<br>وی الفای مشتم : مشیخ<br>هافه کردن مقطع<br>شود.<br>کاربر ست نام بیر:<br>کاربر ست نام بیر:<br>منطع تعمیلی<br>منطع تعمیلی            |
| همفحه بعد»<br>همتن ک رهگیری استعلام                                                                                                    | ل اطلاعات تحصیلی دکمه<br>میه نهایی:<br>سبه محل اخذ کشور محل اخذ معدلا ناریخ فراعت<br>فرا فم 18.54 1800 18.54                                                                | ے<br>د و بعد از تکمیا<br>۱۱۲۶ سیمیہ فیولی ازاد سے<br>۱۲۵۶ سیمیہ فیولی ازاد سے<br>۱۲۵۸ سیمیہ فیولی ازاد سے | عصیلی پایه<br>عصیلی پایه<br>«جدید» استفاده شود<br>مشتمان مناطع تحسیل پایه<br>تناسی ارشد ناپوسته کدملی :557851                                                               | محات مقاطع تح<br>صات مقاطع تح<br>تحصیلی از دکمه<br>اوالفطا " ناری نواد : ۱۱۵۹/۱۱/۰۳ در<br>رخبه گرایش نفسیر اتری مقطع : کار<br>رخبه عمیای    | te Windows<br>وی مشتع د مشخ<br>هافه کردن مقطع<br>شود.<br>کاربر نست نام نیس <sup>یه</sup> نام پدر؛<br>عیم                                        |
| هفخه بعد»<br>هفت بعد»<br>تحمیل کدرهگیری استعلام                                                                                                    | ل اطلاعات تحصیلی دکمه<br>همه نهایی :<br>معمد نهری<br>معمد نهایی :<br>معمد نهر اعد<br>معمد اخذ کشور محل اخذ محمد اخذ محمد اخذ کشور محل اخذ محمد اخذ محمد اخذ محمد اخذ محمد ا | ت<br>و بعد از تکمیا<br>۱۲۲۶ سهمیه فیولی ازاد سی<br>۱۲۲۸ موس<br>سال دانشگاه یا موس                         | عصیلی پایه<br>عصیلی پایه<br>«جدید» استفاده شود<br>منتصان مناطع نصیك بابه<br>دو: زوانه <sup>ت</sup> وم دانای <sup>2</sup> نمار دانای<br>ازند نابومیه <sup>ه</sup> کدمان :ا   | محات مقاطع تح<br>صات مقاطع تح<br>تحصیلی از دکمه<br>اوالفل " ناریخ نواد : ۱۵۵/۱۱/۵۶* در<br>حیث گرایش نفسیر اترې مغطع : کا<br>درشته تحمیلی    | te Windows<br>وی مشاع<br>ه هشتم : مشخ<br>اسافه کردن مقطع<br>شود.<br>کاربر نست نام نست <sup>*</sup> نام برز<br>منبع علوه<br>منبع تعمیلی          |
| همفحه بعد»<br>همیت درهگیری استعلام                                                                                                    | ل اطلاعات تحصیلی دکمه<br>موبه نوایی :<br>سبه معل اخذ کشور معل اخذ <sup>معدل</sup> ناریخ فراعت<br>المافم 18.54 ها/ما0/10                                                     | د و بعد از تکمیا<br>1999999 و نماره روده :<br>1224 سهمه فیولی :ازاد سا                                    | عصیلی پایه<br>عصیلی پایه<br>«جدید» استفاده شود<br>منتحمان مناطع نصیك بابه<br>ده زوانه مواطع<br>تناب ازند نابوسته کدملی :۲۶۶۶۶                                               | محات مقاطع تح<br>صات مقاطع تح<br>تحصیلی از دکمه<br>اوالمل " باری بولد : ۱۵۵۹/۱۱۵۶* در<br>(مینه تعمیلی)                                      | te Windows<br>وی مشتع د مشخ<br>ه هشتم : مشخ<br>ضافه کردن مقطع<br>شود.<br>کاربر نست نام نست <sup>*</sup> نام برر<br>منطع تعمیلی<br>منطع تعمیلی   |
| همفحه بعد»<br>همیت درهگیری استعلام                                                                                                    | ل اطلاعات تحصیلی دکمه<br>میه نهایی :<br>میه نهایی :<br>ما قر 1854 کشور معل اخذ <sup>معدل</sup> ناریخ فراعت                                                                  | د و بعد از تکمیا<br>۱۰ و بعد از تکمیا<br>۱۱23* سمه قبله :ازاد سا                                          | تصیلی پایه<br>عصیلی پایه<br>«جدید» استفاده شود<br>ره روانه <sup>*</sup> نو ساه اول <sup>*</sup> نماه داولایی<br>دره روانه <sup>*</sup> نو ساه اول <sup>*</sup> نماه داولایی | مرات مقاطع تح<br>مات مقاطع تح<br>تحصیلی از دکمه<br>اوالما: این بود: ۱۵۵/۱۱/۵۶<br>(منه نصیر انری مغطع: کار<br>درشته نصیلی                    | te Windows<br>وی الفای الفای<br>الفای کردن مقطع<br>شود.<br>کاربر تست نام تست الم برر :<br>عند ا<br>منطع تحمیلی<br>مطع تحمیلی                    |
| «صفحه بعد»<br>دصفحه بعد»<br>تحمیل کدرشگیری استعلام                                                                                                    | ل اطلاعات تحصیلی دکمه<br>همه نهایی:<br>سه معل اخذ کشور معل اخذ علی نابع قراعت<br>ال افر 18.54 همه اخذ علی انبع قراعت                                                        | د و بعد از تکمیا<br>: و بعد از تکمیا<br>: "224" میه قولی : از انتگا با موس<br>اند                         | عصیلی پایه<br>عصیلی پایه<br>«جدید» استفاده شود<br>منتصان مناعو تحسین بابه<br>دره: روانه" نم سال ایک شماره داولاندی<br>کرو: تحمید                                            | محات مقاطع تح<br>صات مقاطع تح<br>تحصیلی از دکمه<br>(حبث گراین تفسیر انری منطع : کار<br>(حبث گراین تفسیر انری منطع : کار<br>درشته تحمیلی     | te Windows<br>عدایه دران<br>ه هشتم : مشخ<br>ا<br>ا<br>ا<br>ا<br>ا<br>ا<br>ا<br>ا<br>ا<br>ا<br>ا<br>ا<br>ا<br>ا<br>ا<br>ا<br>ا<br>ا<br>ا         |
| «صفحه بعد»<br>وفقیت د رهگیری استطام                                                                                                    | لل اطلاعات تحصیلی دکمه<br>وهه <sup>ر</sup> نهایی :<br>وهه نهایی :<br>مسه معل اخذ کشور معل اخذ <sup>علی</sup> تاریخ فراعت<br>فرا فر 1400/06/18                               | د و بعد از تکمیا<br>۱۲۵۰ - ۱۹۹۹ و نماره پردید :<br>۱۲۵۰ - سمیه فول : از تکمیا<br>۱۹۹۰ - ۱۹۹۰ ال           | عصیلی پایه<br>عصیلی پایه<br>«جدید» استفاده شود<br>وه : روانه <sup>۳</sup> به ماطع تحصیل پایه<br>ده : دوانه <sup>۳</sup> به مال اول <sup>۳</sup> نماره واوطلی                | محات مقاطع تح<br>مصات مقاطع تح<br>تحصیلی از دکمه<br>بواندا * اربع نواد : ۱۵(۱۱/۵۶۴ در<br>رسته تعمیلی                                        | te Windows<br>عندیان<br>البا کردن مقطع<br>شافه کردن مقطع<br>شود.<br>کاربر ست نام بین<br>البا یک<br>البر ست نام بین<br>منطع تعمیلی<br>ک          |

## مرحله هشتم : مشخصات مقاطع تحصیلی پایه

| 4 | مفحه قبل          |                |             |            | ا پذیرفته شده در | ، شماره پرونده : 1234567891*<br>قبولي :ازاد* سهمیه نهایی : | 999999* ;<br>* سهميه | <b>لدي يايه</b><br><sup>1</sup> شماره داوطلبي : 99<br>1234567891: د ملي | <mark>مشخصات مغاطع تحصير</mark><br>نام پدر : ايوالفضل <sup>»</sup> ناريخ تولد : 1369/11/07* دوره : روزايه <sup>»</sup> نيم سال ازلي <sup>4</sup><br>نه ي علوم حديث گرايش نفسير انرې مفطع : کارشناسي ارشد ناپيوسته <sup>»</sup> ک | کاربر تست نام تست <sup>*</sup><br>رشا |      |
|---|-------------------|----------------|-------------|------------|------------------|------------------------------------------------------------|----------------------|-------------------------------------------------------------------------|----------------------------------------------------------------------------------------------------|---------------------------------------|------|
|   |                   |                |             |            |                  |                                                            |                      |                                                                         |                                                                                                    | مديد                                  |      |
|   | کد رشگیری استعلام | وضعیت<br>تحصیل | تاريخ فراغت | معدل<br>کل | کشور محل اخذ     | دانشگاه با موسسه محل اخذ                                   | سال<br>اخذ           | گروه تحصيلي                                                             | رشته تحميلى                                                                                                    | مقطع تحصيلي                           | رديف |
|   |                   |                | 1400/06/08  | 18.54      |                  | جامعه الزهرا قم                                            |                      |                                                                         | داراي مدرک سطح دو                                                                                                    | سطح 2                                 | 1    |

| گروه تحصيلي : علوم انساني به سال اخذ: قم<br>شور محل اخذ: ايران به شهر محل اخذ: قم<br>درک تحصيلي : الا الا الا الا الا الا الا الا الا ا                                                                                                    | * | لطفا انتخاب كنيد | * مقطع تحصیلی :                | علوم انسانی   | رشته تحصیلی:      |
|----------------------------------------------------------------------------------------------------|---|------------------|--------------------------------|---------------|-------------------|
| شور محل اخذ: (ایران ب شهر محل اخذ: قم هدر محل اخذ: قم * مدرسه معوومیه <br>درک تحصیلی : 18 * موسسه اموزش عالی محل: (مدرسه معمومیه <br>فعیت تحصیل: فارع التحصیل ب * تاریخ شروع : (1400/08/01 *<br>تاریخ فراغت: (1402/06/15 * ) تخصص :<br>مدرک است ؟ * کد رهگیری استعلام مدرک پایه : | * | 1400             | * سال اخذ:                     | علوم انسانی 🗸 | گروه تحصیلی :     |
| برک تحصیلی : 18 ، موسسه اموزش عالی محل: (مدرسه معصومیم ا<br>فعیت تحصیل : فارغ التحصیل ♥ * تاریخ شروغ : 1400/08/01 * ■<br>تاریخ فراغت : 1402/06/15 * ■ تخصص :<br>یوان پایان نامه :<br>مدرک است ؟ * ا                                                                               | * | قمر              | شهر محل اخذ:                   | ايران         | کشور محل اخذ:     |
| فعیت تحصیل: فارغ التحصیل ♥ * تاریخ شروغ : 1400/08/01 * ■<br>تاریخ فراغت: 1402/06/15 * ■ تخصص :<br>بوان پایان تامه:<br>مدرک است ؟ * ■ کد رشگیری استعلام مدرک پایه :                                                                                                    | * | مدرسه معصومية    | * موسسه آموزش عالى محل:<br>اخد | 18            | , مدرک تحصیلی :   |
| تاریخ فراغت: 1402/06/15 * تخصص:<br>یوان پایان نامه:<br>مدرک است ؟ * اک درهگیری استعلام مدرک پایه :<br>توضیحات :                                                                                                    | * | 1400/08/01       | <b>*</b> تاريخ شروع :          | فارع التحصيل  | وضعيت تحصيل؛      |
| یوان پایان تامه:<br>مدرک است ؟ ★ 	 کد رهگیری استعلام مدرک پایه :<br>توضیحات :                                                                                                    |   |                  | * 🖻 تخصص :                     | 1402/06/15    | تاريخ فراغت: (    |
| مدرک است ؟ * 🔍 کد رهگیری استعلام مدرک پایه :<br>توضیحات :                                                                                                    |   |                  |                                |               | عنوان پایان نامه: |
| توضيحات :                                                                                                    |   |                  | کد رشگیری استعلام مدرک پایه :  |               | رین مدرک است ؟    |
|                                                                                                    |   |                  |                                |               | توضيحات :         |
|                                                                                                    |   |                  |                                |               |                   |

|   |            |                                                         |                                                                              |                                             |                                                       |                                                                                                | مقاطع تحصيلى                                                                   |                                                                                                    |
|---|------------|---------------------------------------------------------|------------------------------------------------------------------------------|---------------------------------------------|-------------------------------------------------------|------------------------------------------------------------------------------------------------|--------------------------------------------------------------------------------|----------------------------------------------------------------------------------------------------|
| * | <b>~</b> . | لطفا انتخاب كنيد                                        | مقطع تحصيلي :                                                                | *                                           |                                                       | علوم انسانی                                                                                    | رشته تحصیلی:                                                                   |                                                                                                    |
| * |            | 1400                                                    | سال اخذ:                                                                     | *                                           | ~                                                     | علوم انساني                                                                                    | گروه تحصیلی :                                                                  |                                                                                                    |
| * |            | قمر                                                     | شهر محل اخذ:                                                                 |                                             | <b>~</b>                                              | ايران                                                                                          | کشور محل اخذ؛                                                                  |                                                                                                    |
| * | ł          | مدرسه معصوميه                                           | يسه آموزش عالي محل:<br>اخذ                                                   | ) <mark>*</mark> موس                        |                                                       | 18                                                                                             | مدرک تحصیلی :                                                                  | معدل کل                                                                                                    |
| * |            | 1400/08/01                                              | تاريخ شروع :                                                                 | *                                           | ~                                                     | فارع التحصيل                                                                                   | وضعيت تحصيل:                                                                   |                                                                                                    |
|   |            |                                                         | تخصص :                                                                       | <b>=</b> *                                  |                                                       | 1402/06/15                                                                                     | تاريخ فراغت:                                                                   |                                                                                                    |
|   |            |                                                         |                                                                              |                                             |                                                       |                                                                                                | عنوان پایان نامه:                                                              |                                                                                                    |
|   |            |                                                         | د استعلام مدرک پای <b>ه :</b>                                                | کد رهگیر:                                   |                                                       | - *                                                                                            | ن مدرک است ؟                                                                   | آيا اين آخري                                                                                                    |
|   |            |                                                         |                                                                              |                                             |                                                       |                                                                                                | توضيحات :                                                                      |                                                                                                    |
|   |            |                                                         |                                                                              |                                             |                                                       |                                                                                                |                                                                                |                                                                                                    |
|   |            |                                                         |                                                                              |                                             |                                                       |                                                                                                |                                                                                |                                                                                                    |
|   |            |                                                         |                                                                              |                                             |                                                       |                                                                                                |                                                                                |                                                                                                    |
|   |            |                                                         |                                                                              | کی<br>مان نمویر مدارک                       | صویر مدار                                             | ن يا الصاق تو                                                                                  | <b></b><br>د <b>هم:</b> اسکر                                                   | مرحله د                                                                                                    |
|   | به شده در  | ىدە : 1234567891 - بذيرق<br>* سوھيە تھايى :             | داوطلىي : <sup>9</sup> 9999999 و شـمارە يرۆ<br>1234567891: سوميە قبولى :ازاد | کی<br>صاق تصویر مدارک<br>د نایتوسته* کد ملی | <b>صویر مدار</b><br>اسکریا ال<br>منطع : کارشناسی ارش  | ن يا الصاق ته<br>، يور الوالعفل <sup>*</sup> داريع نولد : ۱/۵۲<br>، علوم حديث گرايش تفسير اترې | ت<br>ف <b>ھم: ا</b> سکر<br>کاربر نست نام نست <sup>*</sup> نام                  | مرحله ه                                                                                                    |
|   | به شده در  | ىدە : 1234567891 - بۇيرق<br>* سومىيە تھايى :            | داوغللدى : 9999999 و شماره يرو:<br>1234567891 - سوميه قبولى :ازار            | کی<br>صاق تصویر مدارک<br>به سال :اول* شمار  | <b>صویر مدار</b><br>اسکریا الا<br>مقطع : کارشناسی ارث | ن يا الصاق ته<br>بدر: ابوالفطر" ناريخ نواد: ۱/۵۲<br>ماوم حدث گرايش نفسير انرې                  | ت<br>کاوبر نست نام نست<br>( بنت و<br>ر نفرات<br>ر نفرات<br>ر نفرات<br>ایا دوره | میر حله و<br>میر حله و<br>میر حله و<br>موبر نمامی ما<br>موبر نمامی ما<br>موبر نمامی ما<br>موبر نمامی ما<br>موبر نمامی ما<br>موبر نمامی و<br>موبر نامیده و ر<br>موبر نامیده و ر<br>موبر نامیده و ر<br>موبر نامیده و ر<br>موبر نامیده و ر |
|   | •          | ىدە : <sup>#</sup> 1234567891 يەنىرە<br>* سىممە تۇلىي : | داوطلدى : 9999999 و شماره پرو<br>1234567891 - سوميه قبولى :ازاد              | کی<br>صاف تصویر مدارک<br>د بایورسته* کد مای | <b>صویر مدار</b><br>اسکی یا ال<br>مقطع : کارشناسی ارث | ن يا الصاق ته<br>بدر: الوالفظر" تاريخ تولد: ۱۷۵۲<br>ماوم حيث گرايش نفسير الري                  | ت<br>کابر نست نام نست؟ نام<br>(بنت و<br>ریمات<br>ریمات<br>بر مرات              | مر حله و<br>مر حله و<br>مر حله و<br>مر حله و<br>مر دامی<br>مر دامی<br>مور نامه و<br>اما مدرک کاره<br>اما مدرک کاره<br>اما مدرک کاره<br>اما مدرک کاره<br>اما مدرک کاره<br>اما مدر است و<br>اما مدر است و                                 |

| مفحه قر     |                        | 12345678* پذیرفته شده در<br>۹ نهایی :        | <b>وير مدارک</b><br>اول <sup>4</sup> شماره داوطلبي : 9999999* و شماره پرونده :<br>به <sup>*</sup> کد ملي :1234567891* سهميه قبولي :ازاد <sup>×</sup> س | <b>اسکن با الصاق تم</b><br>فضل <sup>*</sup> تاریخ تولد : 1369/11/07* دوره : روزانه <sup>*</sup> تیم سال :<br>یث گرایش تفسیر اترې مقطع : کارشناسري ارشد تاییوست                | منعه بعداً کاربر نست نام نست <sup>*</sup> نام پدر : ابوال<br>رشته ی علوم حد                                                                                                    |
|-------------|------------------------|----------------------------------------------|----------------------------------------------------------------------------------------------------|----------------------------------------------------------------------------------------------------|----------------------------------------------------------------------------------------------------|
|             |                        | الار ال                                      | التحا                                                                                                    | انتمال فايل                                                                                                    | العرب تعلقی مفتان<br>العرب تعلقی مفتان<br>رو) عمر کران علی ( بشت و<br>العرب العرب و ریز مرات<br>العرب العرب و ریز مرات<br>العرب الروسطی<br>العرب الروسطی<br>العرب المیاده و ریز مرات<br>العرب المیاده و ریز مرات<br>العرب المیاده و ریز مرات<br>العرب المیاده و ریز مرات<br>العرب الماله و ریز مرات<br>العرب الماله و رانه الماله و ریز مراله و ریز مرات<br>العرب الماله و ریز مرات |
|             |                        | 12345 <sup>8</sup> بذیرفته شده در<br>بهایی : | <b>يکې</b><br>ل <sup>4</sup> تىمارە داوطلىي : 19999999 ° و شمارە پروندە : 91<br>* كد ملىي :1234567891 ° سهميە قبولى :ازاد <sup>*</sup> سهم             | <b>خت الکترونیکی</b><br>برداخت الکترون<br>ملر <sup>#</sup> ناریع نواد : 1369/11/07 دوره : روزانه <sup>*</sup> نیم سال ناو<br>ت گرایش نفسیر انری مفطع : کارشناسی ارشد ناپیوسته | ر حله دوازدهم: پردا<br>رست <sup>ع</sup> ام بد : اوله<br>رشته ي علو حما<br>ليست عمليات برداخت                                                                                                    |
|             | شفاسه يرداخت           | مبلغ                                         |                                                                                                    | عنوان پرداخت                                                                                                    | رديف                                                                                                    |
| يرداحت مبلغ |                        | 10,000                                       |                                                                                                    | پیش پرداخت شهریه تایت نرم اون                                                                                                    |                                                                                                    |
|             |                        |                                              |                                                                                                    | ىكى                                                                                                    | يرناخت الكتروني                                                                                                    |
| بوده و      | ود را با دقت انتخاب نه | سد لذا درخواست خ<br>10000                    | داخت غیر قابل بازگشت می با<br>اقدام به پرداخت هزینه ها نمان<br>مىلغ پرداختو                                                                            | فزینه های درج شده در قسمت بر<br>اطمینان از داشتن شرایط مذکور،<br>ش برداخت شهریه ثابت ترم اول                                                                                  | توجه مهم : با توجه به اینکه ه<br>پس از مطالعه راهنمای آن و ا<br>عنوان برداخت : ایین                                                                                                    |
|             |                        |                                              |                                                                                                    |                                                                                                    | شناسه برداخت :                                                                                                    |
|             |                        |                                              | لپات پرداخت                                                                                                    | انجام عما                                                                                                    |                                                                                                    |
|             |                        |                                              |                                                                                                    |                                                                                                    |                                                                                                    |

## مرحله سیزدهم: فرم ارسال گزارش

در قسمت توضیحات اگر نکته ای در مورد مشخصات و مواردی که قابل ویرایش نیست می توانید توضیح دهید.

**فرم ارسال گردش** تست نام تست<sup>\*</sup> نام پدر : ابوالفضل<sup>\*</sup> تاریخ تولد : 1369/11/07\* دوره : روزانه<sup>\*</sup> نیم سال :اول<sup>4</sup> شماره داوطلبی : 9999999\* و شماره پرونده : 1234567891\* پذیرفته شده : رشته ي علوم حدیث گرایش نفسیر اترې مقطع : کارشناسی ارشد ناپیوسته<sup>\*</sup> کد ملی :1234567891\* سهمیه قبولی :آزاد<sup>\*</sup> سهمیه نهایی :

ارسال درخواست

بح اضافق

\_ در صورت تایید بارگذاری مدارک و مشخصات توسط کارشناسان پذیرش شماره دانشجویی برای پذیرفته شدگان ایجاد خواهد شد و از طریق سامانه پیامک چند روز بعد از تایید مدارک اطلاع رسانی خواهد شد.

\_ انتخاب واحد بعد از دریافت شماره دانشجویی توسط کارشناسان آموزش به صورت گروهی انجام می شود.

\_ در صورتی که کارشناس مدارک بارگذاری شده را تایید نکند به صفحه پذیرش دانشجو عودت داده خواهد شد.